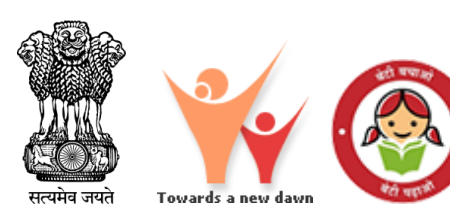

# **SHe-Box** Complainant (Central Govt.) User Manual

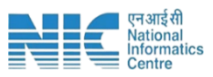

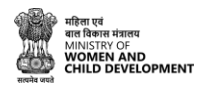

## **SHe-Box Portal**

#### **\*** To access the She-Box portal, follow these steps:

- 1. Open your web browser.
- 2. Enter the URL: [https://shebox.wcd.gov.in/].
- 3. You will be directed to the homepage.

| HOME ABOUT US LAWS AND REGULATIONS                                                                                                    | EMPANELMENT VUSER MANUAL V CONTAC                                                                                               | TUS #BLOGIN                                                               | -                                      |   |
|----------------------------------------------------------------------------------------------------|----------------------------------------------------------------------------------------------------|---------------------------------------------------------------------------|----------------------------------------|---|
|                                                                                                    |                                                                                                    |                                                                           |                                        |   |
| SHe-Box<br>Online Complaint Manage                                                                                                    | ment System                                                                                                    | ſ                                                                         | Register your Complaint                |   |
| IF YOU ARE FACING SEXUAL HARASSME                                                                                                    | ENT AT WORKPLACE                                                                                                    | pective of her work status, whether                                       | Workplace / Nodal Officer Registration |   |
| working in organised or unorganised, private or public sector, to<br>harassment at workplace can register their complaint through th<br>authority having jurisdiction to take action into the matter. | o facilitate the registration of complaint related to sexual h<br>is portal. Once a complaint is submitted to the 'SHe-Box', it | arassment. Any woman facing sexual will be directly sent to the concerned | Private Head Office Registration       |   |
|                                                                                                    |                                                                                                    |                                                                           | and the second second                  |   |
|                                                                                                    | Overv                                                                                                    | iew                                                                       |                                        |   |
|                                                                                                    | O                                                                                                    |                                                                           |                                        |   |
|                                                                                                    |                                                                                                    |                                                                           |                                        |   |
| MINISTRIES/DEPARTMENTS                                                                                                    | IC REGISTERED                                                                                                    |                                                                           | COMPLAINTS REGISTERED                  | - |

## **Register a Complaint**

### **\*** To register your complaint, please follow these steps:

1. Click on Register your complaint.

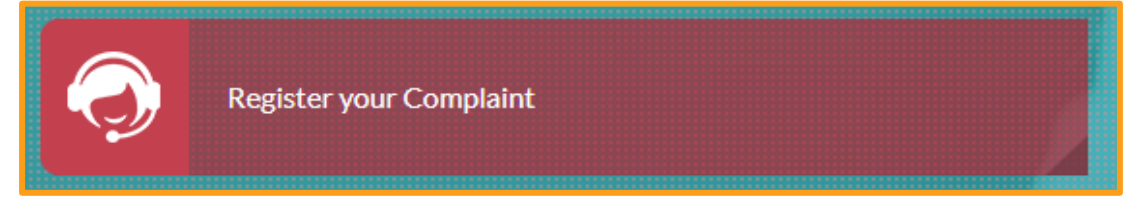

Choose Register Complaint.

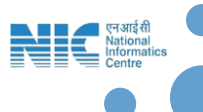

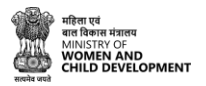

| Complainant / Complaint | ۲                  |
|-------------------------|--------------------|
| Register Complaint      | <b>View Status</b> |
|                         | Close              |
|                         |                    |

Choose Central Government from the above options for further Action.

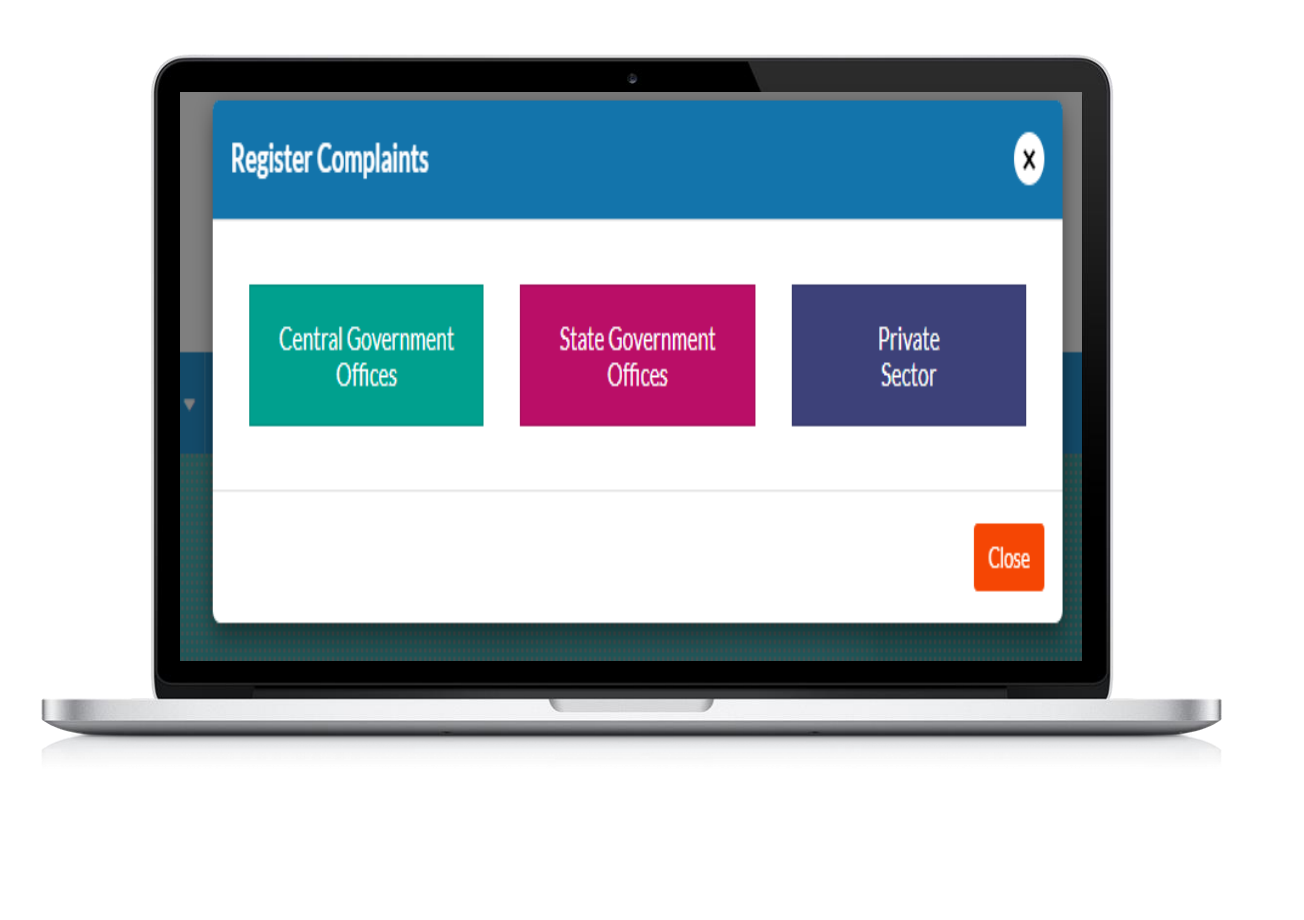

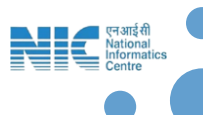

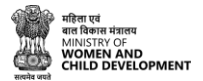

#### <u>Step-1:</u>

| सत्तर्भ अर्थ                                   | or children in the             | V |
|------------------------------------------------|--------------------------------|---|
| HOME ABOUT US LAWS AND REGULATIONS EMPANELMENT | USERMANUAL+ CONTACTUS #LOGIN   |   |
| Complaint Form                                 |                                |   |
|                                                |                                |   |
|                                                |                                |   |
|                                                | CENTRAL GOVERNMENT             |   |
|                                                | Step 1/4 - Complainant Details |   |
| * Complainant Behall ?  Self  Any Other        |                                |   |
| a Select Work Status                           |                                |   |
| *Name of the Complainant                       | Mobile Number     Small ID     |   |
| Next                                           |                                |   |
|                                                |                                |   |
|                                                |                                |   |

• In case, someone else is complaining on the behalf of complainant following details shall be updated.

|                      |                       | Step 1/4 - Complainant Details |                                                           |
|----------------------|-----------------------|--------------------------------|-----------------------------------------------------------|
| Complainant Behalf ? | * Select Relationship | 🛔 "Name                        | *Undertaking from complainant  Choose File No file chosen |

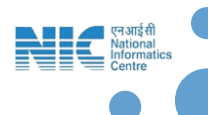

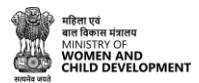

• In case, complainant Work Status is working, Nature of engagement is to be chosen from the options given.

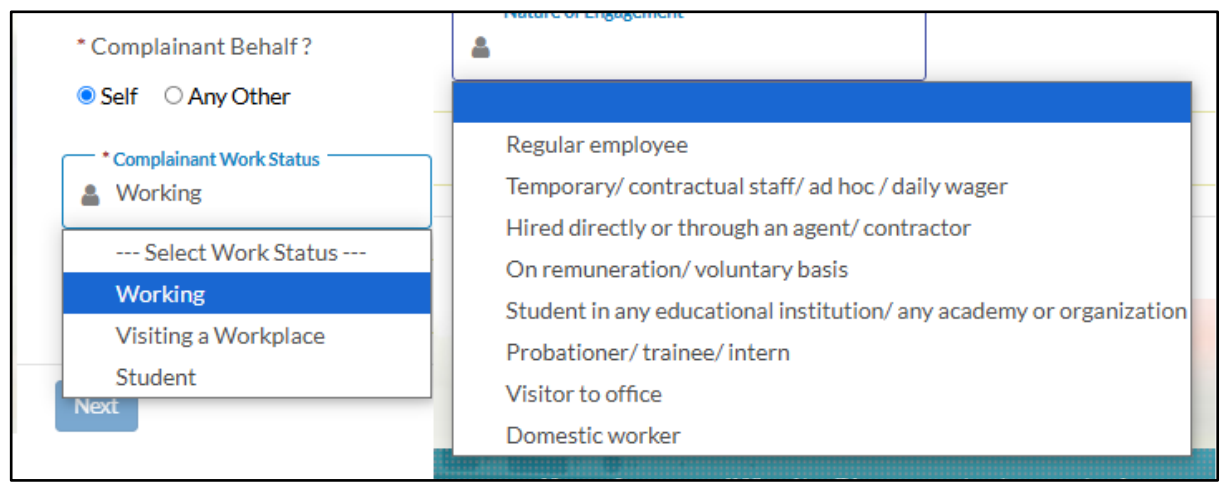

Step-2:

• Select Ministry and Department from the options given in the list and fill in all other details to go to the next step.

|                                  | Step 2/4 -Details of workplace whe | re the incident of sexual harassment occured |  |
|----------------------------------|------------------------------------|----------------------------------------------|--|
|                                  |                                    |                                              |  |
| • Select State<br>• NCT Of Delhi | *Select District V NEW DELHI       |                                              |  |
|                                  |                                    |                                              |  |

<u>Step-3:</u>

• Fill in all the mandatory details and click on next.

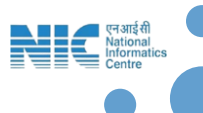

|                                                          |                                                          | 0                                  |              |  |
|----------------------------------------------------------|----------------------------------------------------------|------------------------------------|--------------|--|
|                                                          | CEM                                                      | NTRAL GOVERNMENT                   |              |  |
|                                                          | Ste                                                      | ep 3/4 - Details of the Respondent |              |  |
| *Name of Respondent                                      | *Designation                                             | 🐷 Email ID                         | 🛛 Mobile No. |  |
| 🗄 "Working relationship of Respondent with complainant   | t                                                        |                                    |              |  |
| * Are the details of workplace of the respondent same as | that of the workplace where the incident of sexual hara: | ssment accured? O Yes ® No         |              |  |
| 1 *Select Ministry/Department                            |                                                          |                                    |              |  |
| Select State<br>NCT Of Delhi                             | Select District           Vew Delhi                      |                                    |              |  |
| *Are there more than one Respondents? O Yes :            | No                                                       |                                    |              |  |

• Choose the options from the list given below.

|   | Weddin and the second second se |
|---|----------------------------------------------------------------------------------------------------|
| F | lespondent is the employer of the complainant                                                                                                    |
| F | tespondent is working as a colleague with the complainant at the workplace                                                                                                    |
| F | lespondent is the direct reporting officer of the complainant                                                                                                    |
| F | lespondent is not the direct reporting officer of the complainant but higher in hierarchy to the complainant                                                                                                    |
| F | lespondent is the employer at the workplace which is visited by the complainant.                                                                                                    |
| F | respondent is the employee of the workplace which is visited by the complainant.                                                                                                    |
| F | lespondent is supervising the academic activities or is a faculty or officer/staff at the institution where the complainant is studying/training                                                                                                    |
| F | lespondent is a co-worker                                                                                                    |
| ŀ | iny other                                                                                                    |

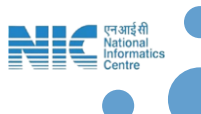

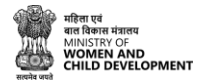

#### <u>Step-4:</u>

• Fill in all the mandatory details and click on Register.

| * The indication of the incident with relevant facts (Max 500 words) |                                                    |
|----------------------------------------------------------------------|----------------------------------------------------|
|                                                                      |                                                    |
| Please Upload Supporting Document (PDF, JPEG, PNG Only) if any       | Choose File No file chosen<br>Max file size is 2MB |
| $T_{E02}N_{C}$ 2                                                     | *Enter Capitcha here                               |

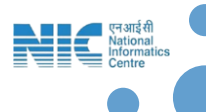